# Web端如何审批船员工资表(文档)

用户登录Web端互海通后,默认进入工作台界面,在该界面点击"船员工资"后,再点击目标单 据进入工资审批界面,在该界面支持修改船员工资、查看修改历史记录及历史发放记录等操作,确认 无误后根据实际情况可进行通过、退回或评论操作。

注意: 根据提前设置的船员工资审批流程,当船员工资提交后该单据会自动推送至相关审批人员的工作台。

| ⊕ C                                                                           | ર                                                               |                                    |          |      | 工作        | 台 (30921)  | 船舶监控    | 发现        |             |       |        |          | 切换系统▼    | Q" 🕄 中文🗸      | ⑦ 条 孙红梅                                  |              |
|-------------------------------------------------------------------------------|-----------------------------------------------------------------|------------------------------------|----------|------|-----------|------------|---------|-----------|-------------|-------|--------|----------|----------|---------------|------------------------------------------|--------------|
| 我                                                                             | 的待办                                                             |                                    |          | 1 ⊞I | <br>→啓寻石海 | ↓<br>涌Web端 | ■ 戦认讲入「 | 「作台界面     |             |       |        |          |          |               |                                          |              |
| 全<br>流程<br>(1)<br>(1)<br>(1)<br>(1)<br>(1)<br>(1)<br>(1)<br>(1)<br>(1)<br>(1) | 截 (656) 临期 7<br>审批 (416)<br>理任务(197)                            | 超期 600                             | · 催力(43) |      |           |            |         |           | Ĩ(9) → 2, ş | 点击"船员 | !工资"   |          |          | Ē             | 3选择 2项 ◆ 全部船舶 ◆                          | ,            |
| ←船                                                                            | 员工资                                                             |                                    |          |      |           |            |         |           |             |       |        |          |          |               |                                          |              |
|                                                                               |                                                                 |                                    |          |      |           |            |         |           |             |       |        |          |          |               | 渡索重置                                     |              |
| 月日月日                                                                          | · ·                                                             |                                    | 所属月份     |      | 币种 ▼      |            | 发       | 放人数       |             |       |        | 总计       |          | 提交时间          |                                          |              |
| 岸基                                                                            | -                                                               |                                    | 2025-01  |      | CNY       |            | 1       | 3、        | 点击目标船<br>↑  | 员工资   |        | 1216.32  |          | 2025-03-03 18 | 8:53                                     |              |
| 互海                                                                            | 1号                                                              |                                    | 2024-10  |      | CNY       |            | 12      |           |             |       |        | 128490   |          | 2024-11-13 10 | 0:43                                     |              |
| 互海                                                                            | 1号                                                              |                                    | 2024-04  |      | CNY       |            | 2       |           |             |       |        | 31798    |          | 2024-09-14 10 | 0:36                                     |              |
| 互海                                                                            | 1号                                                              |                                    | 2024-08  |      | CNY       |            | 14      |           |             |       |        | 151590   |          | 2024-09-09 14 | 4:58                                     |              |
| 互海                                                                            | 2号                                                              |                                    | 2024-09  |      | EUR       |            | 1       |           |             |       |        | 1200     |          | 2024-09-09 14 | 4:56                                     |              |
| 互海                                                                            | 1号                                                              |                                    | 2024-02  |      | CNY       |            | 7       |           |             |       |        | 85105.67 |          | 2024-07-19 1  | 3:47                                     |              |
|                                                                               |                                                                 |                                    |          |      |           |            | 2025年1  | 月 船员工资 -岸 | 墨爾撒中        |       |        |          |          |               | •                                        | $\mathbf{x}$ |
| _                                                                             | 当前合计1人;当月应发起                                                    | 計: CNY 1,                          | 216.32   |      |           |            |         |           |             |       |        |          |          |               |                                          |              |
| 1                                                                             | # 姓名                                                            | 职位 ▼                               | 船员类别 ▼   | 计薪天数 | 基本工资      | 航次奖        | 扫舱费     | 月度奖       | 洗舱费         | 劳务费   | 其他费用   | 补贴       | 扣款       | 薪资总计          | 操作                                       |              |
|                                                                               | GILL MAHES<br>1 HINDER SING<br>H ①                              | 船长                                 | 公司船员     | 30   | 1000      | 11.00      | 144.00  | 44.00     | 7.00        | 44.00 | 0.00   |          |          | 1,216.32      | 历史记录 修改                                  |              |
|                                                                               | 备注                                                              |                                    |          |      |           |            |         |           |             |       |        |          |          |               |                                          |              |
|                                                                               | 请填写                                                             |                                    |          |      | 0 / 500   |            |         |           |             |       |        |          |          |               |                                          |              |
|                                                                               | 附件:                                                             |                                    |          |      |           |            |         |           |             |       |        |          |          |               |                                          |              |
| < L                                                                           |                                                                 |                                    |          |      | 4 =       |            |         | ↓<br>€rr  | 山口本王环始      |       |        |          |          |               | ````````````````````````````````         | >            |
|                                                                               | 单据进度                                                            |                                    |          |      | 4、3       | 乙덕修改版页     | 上页,     | 自历史记求,    | 也可旦有预算      | 1使用情况 |        |          |          | 导出评论          | 通过退回                                     |              |
|                                                                               | <ul> <li>申请 2025-03-0</li> <li>愛春旭</li> <li>审批 — 船员代</li> </ul> | 03 18:53:42<br>(測试)<br><b>代理</b> ① |          |      |           |            |         |           |             | 5、柞   | 民据实际情况 | 祝可点击"通   | 过" 或 "退回 |               | <ul> <li>↓</li> <li>6"和"导出"操作</li> </ul> |              |

# 点击"修改",进入修改审批金额界面,可修改基本工资、计薪天数、航次奖等相关信息(带\* 必填),也可修改应发补贴的补贴金额或新增补贴,然后点击"确定"即可。

|            |                                |            |          |        |       |       | 2025年1月 | 船员工资 -岸碁    | 审批中                |       |      |      |       |          |          | ×  |
|------------|--------------------------------|------------|----------|--------|-------|-------|---------|-------------|--------------------|-------|------|------|-------|----------|----------|----|
| 当前合<br>查看预 | 计1人;当月应初<br>算使用情况 >            | 发总计: CNY   | 1,216.32 |        |       |       |         |             |                    |       |      |      |       |          |          |    |
| #          | 姓名                             | 职位 🔻       | 船员类别 ▼   | 计薪天数   | 基本工资  | 航次奖   | 扫舱费     | 月度奖         | 洗舱费                | 劳务费   | 其他费用 | 补贴   | 扣款    | 薪资总计     | 操作       |    |
| 1          | GILL MAHE<br>HINDER SIN<br>H ① | S<br>NG 船长 | 公司船员     | 30     | 1000  | 11.00 | 144.00  | 44.00       | 7.00               | 44.00 | 0.00 |      |       | 1,216.32 | 历史记录修改   |    |
| 备注         |                                |            |          |        |       |       |         |             |                    |       |      |      |       |          | 1、点击"修改" |    |
| 请圩         | <b>1</b> 5                     |            |          |        |       |       |         |             |                    |       |      |      |       |          |          |    |
| 附件:        |                                |            |          |        | 07500 |       |         |             |                    |       |      |      |       |          |          |    |
| 1          | 传                              |            |          |        |       |       |         |             |                    |       |      |      |       |          |          |    |
|            |                                |            |          |        |       |       |         |             |                    |       |      |      |       |          |          |    |
|            |                                |            |          |        |       |       | 修       | 8改审批金       | 额                  |       |      |      |       |          |          | ×  |
| 姓名・ (      |                                |            | SINGH    |        |       |       |         | 自份Ⅱ         | <b>D</b> : 2015030 | 5     |      |      |       |          |          |    |
|            |                                |            |          |        |       |       |         | 200         | 2010000            | 0     |      |      |       |          |          |    |
| 工资许同       |                                |            |          |        |       |       |         |             |                    |       |      |      |       |          |          | _  |
| 船舶:        | 岸基 职位                          | : 船长 i     | 币种: CNY  |        |       |       |         |             |                    |       |      |      |       |          |          |    |
| 基本工藝       | *                              |            |          |        |       |       |         | 计薪利         | そ数 *               |       |      |      |       |          |          | _  |
| 1000       |                                |            |          |        |       |       |         | 30          |                    |       |      |      |       |          |          |    |
| 航次奖        |                                |            |          |        |       |       |         | 扫舱萝         |                    |       |      |      |       |          |          | _  |
| 11         |                                |            |          |        |       |       |         | 144         |                    |       |      |      |       |          |          |    |
| 月度奖        |                                |            |          |        |       |       |         | 洗舱萝         | altr'              |       |      |      |       |          |          | _  |
| 44         |                                |            |          |        |       |       |         | 7           |                    |       |      |      |       |          |          |    |
| 劳务费        |                                |            |          |        |       |       |         | 其他妻         | 费用                 |       |      |      |       |          |          | _  |
| 44         |                                |            |          |        |       |       |         | 0           |                    |       |      |      |       |          |          |    |
|            |                                | MAL RE-    |          |        |       |       |         |             |                    |       |      |      |       |          |          |    |
| 应及作知       | : 0 新                          |            |          |        |       |       |         |             |                    |       |      |      |       |          |          |    |
| #          | 本                              | ·贴金额 *     |          | 发生日期   |       | 所在的   | 沿舶      |             | 补贴理由               |       |      |      |       | 操作       |          |    |
|            |                                |            |          |        |       |       |         | +           |                    |       |      |      |       |          |          |    |
|            |                                |            | 2、可修改    | 收基本工资、 | 计薪天数  | 、航次奖  | 等相关信息   | ·<br>急 (带*) | 必填),せ              | 也可修改应 | 发补贴的 | 补贴金额 | 或新增补则 | 5        |          |    |
|            |                                |            |          |        |       |       |         |             |                    |       |      |      |       |          |          |    |
|            |                                |            |          |        |       |       |         | $\triangle$ |                    |       |      |      |       |          |          |    |
|            |                                |            |          |        |       |       |         | 暂无数据        |                    |       |      |      |       |          |          |    |
|            |                                |            |          |        |       |       |         |             |                    |       |      |      |       |          |          |    |
|            |                                |            |          |        |       |       |         |             |                    |       |      |      |       |          |          |    |
|            |                                |            |          |        |       |       |         |             |                    |       |      |      | 3、点击" | 确定" 🔶    | 确定 耴     | 又消 |
|            |                                |            |          |        |       |       |         |             |                    |       |      |      |       |          |          |    |

2. 查看修改历史

点击薪资总计右侧的小图标,进入审批金额修改历史界面,在该页面可查看相关修改历史。

# (前提:相关审批人员审批船员工资时若修改了工资,届时会出现该图标。)

|                        |                                                                                                    |  |  |  |  |  | 2023年10月 | 9 船员工资 -互油 | 每1号 审批中 |  |  |  |  |  |  | $\bigotimes$ |
|------------------------|----------------------------------------------------------------------------------------------------|--|--|--|--|--|----------|------------|---------|--|--|--|--|--|--|--------------|
| 当前合<br>查看预             | 合計1人;当月成发总计: CNY 7,375.00 (9月发放人数 1 人, 应发总计 CNY 6,500.00, 本月发放人数与上一个月相同, 应发总计较上一个月增长13.46%)<br>原件使用情况 ><br>姓名 职位 → 船员类别 → 计新天数 基本工资 航次奖 扫触费 月度奖 洗触费 劳务费 其他费用 补贴 扣款 薪资贷计 操作                                                                                    |  |  |  |  |  |          |            |         |  |  |  |  |  |  |              |
| #                      | 姓名     脳位・     船员类别・     计新天数     基本工资     抗次奖     扫触费     月度奖     洗舱费     劳务费     其他费用     补贴     扣款     許高台计     操作       部水手 ①     水手     31     5000     297.00     300.00     300.00     300.00     300.00     688.00     10.00     7.375.00     历史记录 條政 |  |  |  |  |  |          |            |         |  |  |  |  |  |  |              |
| 1                      | <b>電磁金額及5000</b><br>张水手 ① 水手 31 5000 297.00 300.00 300.00 300.00 300.00 0.00 888.00 ① 10.00 ① 7.375.00 ② 历史记录 修改                                                                                                    |  |  |  |  |  |          |            |         |  |  |  |  |  |  |              |
| <b>备注</b><br>请填<br>附件: | 1 秋水手 ① 水手 31 5000 297.00 300.00 300.00 300.00 0.00 888.00 ① 10.00 ① 7,375.00                                                                                                    |  |  |  |  |  |          |            |         |  |  |  |  |  |  |              |
| L                      | 传                                                                                                    |  |  |  |  |  |          |            |         |  |  |  |  |  |  |              |

|   | <b>姓名:</b> 张水手      |          |        | i    | 身份证号: 68 |      |       |     | 职位  | 水手  |      |        |        |
|---|---------------------|----------|--------|------|----------|------|-------|-----|-----|-----|------|--------|--------|
| , | 修改历史                |          |        |      | 2,       | 在该页面 | 可查看修改 | 历史  |     |     |      |        |        |
| Ē |                     |          |        |      |          |      |       |     |     |     |      |        |        |
|   | 修改时间                | 修改人      | 修改理由   | 修改记录 | 基本工资     | 航次奖  | 扫舱费   | 月度奖 | 洗舱费 | 劳务费 | 其他费用 | 应发补贴 🕕 | 应扣款项 ① |
| l | 0004.04.07.40-05-54 | * -      | -1-    | 修改后: | 5000     | 297  | 300   | 300 | 300 | 300 | 0    | 888    | 10     |
|   | 2024-04-07 13:05:51 | 学玉       | ок     | 修改前: | 5000     | 300  | 300   | 300 | 300 | 300 | 0    | 888    | 0      |
|   |                     | 29.25.60 | 18247  | 修改后: | 5000     | 300  | 300   | 300 | 300 | 300 | 0    | 888    | 0      |
|   | 2024-04-02 16.53.15 | 页苷爬      | T XJ&I | 修改前: | 5000     | 300  | 300   | 300 | 300 | 300 | 0    | 0      | 0      |

#### 3. 查看历史发放记录

点击"历史记录",在历史发放记录界面,可查看历史发放记录。

|                 |                                  |              |        |      |         |       | 2025年1月 | 船员工资 -岸基 | 审批中  |       |      |    |    |          |         | × |
|-----------------|----------------------------------|--------------|--------|------|---------|-------|---------|----------|------|-------|------|----|----|----------|---------|---|
| 当前合i<br>查石预     | +1人;当月应发总<br>尊使用情况 >             | th: CNY 1,21 | 6.32   |      |         |       |         |          |      |       |      |    |    |          |         |   |
| #               | 姓名                               | 职位 🕶         | 船员类别 🔻 | 计薪天数 | 基本工资    | 航次奖   | 扫舱费     | 月度奖      | 洗舱费  | 劳务费   | 其他费用 | 补贴 | 扣款 | 薪资总计     | 操作      |   |
| 1               | GILL MAHES<br>HINDER SING<br>H ① | 船长           | 公司船员   | 30   | 1000    | 11.00 | 144.00  | 44.00    | 7.00 | 44.00 | 0.00 |    |    | 1,216.32 | 历史记录《改  |   |
| <b>备注</b><br>请填 | Ð                                |              |        |      | 0 / 500 |       |         |          |      |       |      |    |    | 1、点      | 击"历史记录" |   |
| 附件:<br>上        | 传                                |              |        |      |         |       |         |          |      |       |      |    |    |          |         |   |

#### 历史发放记录 $\times$ **年月:** 请选择年月 搜索 重置 姓名: GILL MAHESHINDER SINGH 身份ID: 20150305 # 年月 计薪天数 应发总计 全部 2025-01 30 1216.32 审批中 1 2 2024-09 11 588.8 审批通过 3 2024-08 22 946.9 审批通过 t 2、查看历史发放记录

## 4. 查看补贴、扣款历史

点击补贴、扣款右侧的小图标,可分别查看补贴、扣款历史记录。

×

| 当前合i<br>查看预     | <b>输合计1人;当月应发总计: CNY 7,375.00</b> (9月发放人数 1人,应发总计 CNY 6,500.00,本月发放人数与上一个月相同,应发总计较上一个月 <mark>增长13.46%)</mark><br>者预算使用情况> |      |        |      |      |     |     |     |     |     |      |    |    |      |         |
|-----------------|----------------------------------------------------------------------------------------------------|------|--------|------|------|-----|-----|-----|-----|-----|------|----|----|------|---------|
| #               | 姓名                                                                                                    | 职位 🔻 | 船员类别 ▼ | 计薪天数 | 基本工资 | 航次奖 | 扫舱费 | 月度奖 | 洗舱费 | 劳务费 | 其他费用 | 补贴 | 扣款 | 薪资总计 | 操作      |
| 1               | 1 张水手 ① 水手 31 5000 297.00 300.00 300.00 300.00 0.00 <b>886.00 ① 10.00 ①</b> 7,375.00 <b>② 历史记录 條</b>                      |      |        |      |      |     |     |     |     |     |      |    |    |      | 历史记录 修改 |
| <b>备注</b><br>请填 | 1<                                                                                                    |      |        |      |      |     |     |     |     |     |      |    |    |      |         |
| 附件:<br>上        | 传                                                                                                    |      |        |      |      |     |     |     |     |     |      |    |    |      |         |

### 5. 流程审批操作

1) 通过

点击"通过",跳出同意弹窗,在该弹窗内填写同意意见后,点击"确定"。

注意:根据船员工资流程设置,单据会流转至下个节点审批人员的工作台或变成"审批通过"状态。

|   |             |                                  |            |          |      |         |       | 2025年1) | 月 船员工资 -岸 | 基审批中 |       |      |    |    |                                                                                 |          | × |
|---|-------------|----------------------------------|------------|----------|------|---------|-------|---------|-----------|------|-------|------|----|----|---------------------------------------------------------------------------------|----------|---|
|   | 当前合i<br>查石预 | 十1人;当月应发总<br>尊使用情况 >             | 1;t: CNY 1 | 1,216.32 |      |         |       |         |           |      |       |      |    |    |                                                                                 |          |   |
|   | #           | 姓名                               | 职位 🔻       | 船员类別 🔻   | 计薪天数 | 基本工资    | 航次奖   | 扫舱费     | 月度奖       | 洗舱费  | 劳务费   | 其他费用 | 补贴 | 扣款 | 薪资总计                                                                            | 操作       |   |
|   | 1           | GILL MAHES<br>HINDER SING<br>H ① | 船长         | 公司船员     | 30   | 1000    | 11.00 | 144.00  | 44.00     | 7.00 | 44.00 | 0.00 |    |    | 1,216.32                                                                        | 历史记录 修改  |   |
|   | 备注          |                                  |            |          |      |         |       |         |           |      |       |      |    |    |                                                                                 |          |   |
|   | 请填          | 5                                |            |          |      | 0 / 500 |       |         |           |      |       |      |    |    |                                                                                 |          |   |
|   | 附件:         |                                  |            |          |      |         |       |         |           |      |       |      |    |    |                                                                                 |          |   |
|   | F           | 传                                |            |          |      |         |       |         |           |      |       |      |    |    |                                                                                 |          |   |
| < |             |                                  |            |          |      |         |       |         |           |      |       |      |    |    | F                                                                               | + ">>`+" | > |
|   | 单据进         | Ŧ                                |            |          |      |         |       |         |           |      |       |      |    |    | 日本<br>日本<br>日本<br>日本<br>日本<br>日本<br>日本<br>日本<br>日本<br>日本<br>日本<br>日本<br>日本<br>日 |          |   |
|   | 0           | 申请 2025-03-0                     | 3 18:53:42 |          |      |         |       |         |           |      |       |      |    |    |                                                                                 |          |   |
|   |             | 贺春旭                              | (测试)       |          |      |         |       |         |           |      |       |      |    |    |                                                                                 |          |   |
|   | 0           | 审批 — 船员作                         | 理①         |          |      |         |       |         |           |      |       |      |    |    |                                                                                 |          |   |

|                       |                                                                     |                                     |                        |      |       |       | 2025年1月 船 |                                     | 同意                                                                                                    |
|-----------------------|---------------------------------------------------------------------|-------------------------------------|------------------------|------|-------|-------|-----------|-------------------------------------|----------------------------------------------------------------------------------------------------|
| 当前合;<br>查看预\$<br>#    | <b>†1人;当月应发</b><br><b>\$使用情况 &gt;</b><br><sup></sup><br><sup></sup> | äit: CNY 1,2<br>职位 ▼                | <b>16.32</b><br>船员类别 ★ | 计薪天数 | 基本工资  | 航次奖   | 扫舱费       | 预算科目:船员管理<br>使用部门:岸基,本<br>管理部门:财务、行 | 月预算额度 0.00,已使用 <b>166,773.86</b> ,本年预算 0.00,已使用 <b>499,840.58</b><br>改、人事,本月预算额度 0.00,已使用 <b>252,703.31</b> ,本年预算 0.00,已使用 <b>757,628.83</b> |
| 1                     | GILL MAHES<br>HINDER SING<br>H ①                                    | 9 船长                                | 公司船员                   | 30   | 1000  | 11.00 | 144.00    | . <b>同意意见</b><br>请填写                |                                                                                                    |
| m/工<br>请填<br>附件:<br>上 | 与                                                                   |                                     |                        |      | 0/500 |       |           |                                     | 07500<br>点击"通过"跳出同意弹窗,在该弹窗内,填写同意意见后点击"确定"                                                                                                    |
| 单 <b>源进</b> /         | 使<br>申请 2025-03<br>● 贺客前<br>审批 — 船员                                 | 03 18:53:42<br>3(現抗)<br><b>代理</b> ① |                        |      |       |       |           |                                     |                                                                                                    |
|                       |                                                                     |                                     |                        |      |       |       |           | _                                   |                                                                                                    |

2) 退回

点击"退回",选择退回至已通过的具体审批节点,支持退回至提交人,填写退回理由后,点 击"确定"。

注意: 当退回完成后,单据变成"审批退回"状态。

|   |                 |                                  |                    |         |      |         | 2025年1日 純品工资。崇某 (1988年)            |      |    |    |          |                | ×   |
|---|-----------------|----------------------------------|--------------------|---------|------|---------|------------------------------------|------|----|----|----------|----------------|-----|
|   |                 |                                  |                    |         |      |         | 确认退回                               |      |    |    |          |                |     |
|   | 当前合计            | H人;当月应发总<br>新使用情况 >              | it: CNY 1          | ,216.32 |      |         | <b>退回到</b> "(选择已通过的审批节点, 支持退回至提交人) | ]    |    |    |          |                |     |
|   | #               | 姓名                               | 职位 ▼               | 船员类别 ▼  | 计薪天数 | 基本工资    | 申请(贺春旭) 🗸                          | 其他费用 | 补贴 | 扣款 | 薪资总计     | 操作             |     |
|   | 1               | GILL MAHES<br>HINDER SING<br>H ① | 船长                 | 公司船员    | 30   | 1000    | 透透择<br>申请(资客炮)<br>请具写              | 0.00 |    |    | 1,216.32 | 历史记录 修改        |     |
|   | 祭注              |                                  |                    |         |      |         | 0 / 500                            |      |    |    |          |                |     |
|   | 请填              |                                  |                    |         |      | 0 / 500 | 戰定                                 |      |    |    |          |                |     |
|   | <b>附件:</b><br>上 | ŧŧ                               |                    |         |      | 选择退回    | 到已通过的审批节点,支持退回至提交人,填写退回理由后,点击      | "确定" |    |    |          |                |     |
| < |                 |                                  |                    |         |      |         |                                    |      |    |    |          |                | , > |
|   | 单据进口            | ŧ                                |                    |         |      |         |                                    |      |    |    | 导出评论     | <u>آنا</u> الم |     |
|   | 0               | 申请 2025-03-0                     | 3 18:53:42<br>(測试) |         |      |         |                                    |      |    |    |          |                |     |
|   |                 | 甲瓜一 船页门                          | ,理 ①               |         |      |         |                                    |      |    |    |          |                |     |

3)评论

点击"评论"后,填写评论内容,根据需要选择是否上传附件后,点击"确定"。

|   |              |                                  |                         |        |      |         |       | 2025年1) | 月 船员工资 -岸 | 基审批中 |       |      |    |    |          |         | $\otimes$ |
|---|--------------|----------------------------------|-------------------------|--------|------|---------|-------|---------|-----------|------|-------|------|----|----|----------|---------|-----------|
|   | 当前合词<br>查石预算 | 11人;当月应发总<br>如使用情况 >             | .;†: CNY <mark>1</mark> | 216.32 |      |         |       |         |           |      |       |      |    |    |          |         |           |
|   | #            | 姓名                               | 职位 🔻                    | 船员类别 ▼ | 计薪天数 | 基本工资    | 航次奖   | 扫舱费     | 月度奖       | 洗舱费  | 劳务费   | 其他费用 | 补贴 | 扣款 | 薪资总计     | 操作      |           |
|   | 1            | GILL MAHES<br>HINDER SING<br>H ① | 船长                      | 公司船员   | 30   | 1000    | 11.00 | 144.00  | 44.00     | 7.00 | 44.00 | 0.00 |    |    | 1,216.32 | 历史记录 修改 |           |
|   | 备注           |                                  |                         |        |      |         |       |         |           |      |       |      |    |    |          |         |           |
|   | 请填           | 7                                |                         |        |      | 0 / 500 |       |         |           |      |       |      |    |    |          |         |           |
|   | 附件:<br>上·    | 专                                |                         |        |      |         |       |         |           |      |       |      |    |    |          |         |           |
| < |              |                                  |                         |        |      |         |       |         |           |      |       |      |    |    |          |         | >         |
|   | 单据进          | ġ.                               |                         |        |      |         |       |         |           |      |       |      |    |    | ●田 ● ● ● | 通过退回    |           |
|   | 0            | <b>申请</b> 2025-03-03             | 3 18:53:42<br>(測试)      |        |      |         |       |         |           |      |       |      |    |    | 1、点击"ì   | 平论"     |           |
|   | 0            | 审批 — 船员代                         | 理①                      |        |      |         |       |         |           |      |       |      |    |    |          |         |           |

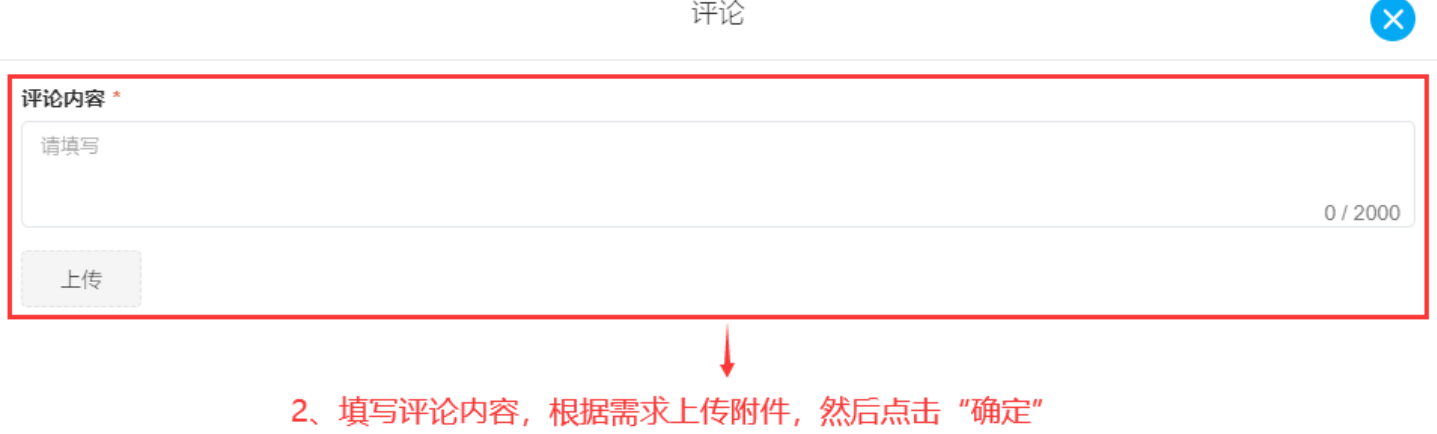

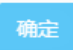